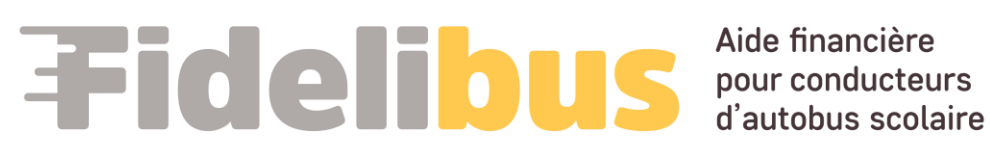

# GUIDE D'UTILISATION DU PORTAIL FIDELIBUS POUR UN RESPONSABLE

Ce guide est conçu pour faciliter la navigation des responsables des conducteurs d'autobus scolaire sur notre portail Web Fidelibus dédié à la gestion du Programme d'aide financière.

# TABLE DES MATIÈRES

| Accéder au portail 2                                               |
|--------------------------------------------------------------------|
| Créer un compte de transporteur scolaire 2                         |
| Se Connecter avec un compte existant                               |
| Débloquer mon compte                                               |
| Accéder à toutes les informations au sujet du Programme            |
| Modifier Le profil                                                 |
| Obtenir le code d'inscription des conducteurs                      |
| Approuver ou Refuser le compte d'un conducteur                     |
| Demandes d'aide financière                                         |
| Consulter les demandes d'aide financière10                         |
| FIltrer les demandes d'aide financière10                           |
| Par statut                                                         |
| Par période11                                                      |
| Désactiver le filtre11                                             |
| Traiter une demande d'aide financière12                            |
| Demande avec le statut « En demande »12                            |
| Demande avec le statut « En attente de vérification des absences » |
| Demande avec le statut « Inadmissible »16                          |

# ACCÉDER AU PORTAIL

Ouvrir un navigateur (Edge, Google, Firefox Mozilla ou autre) Taper dans la barre d'adresse : https://fidelibus.ca/

# CRÉER UN COMPTE DE TRANSPORTEUR SCOLAIRE

Première étape, vous devez vous créer votre compte. Pour ce faire, vous devez :

1. Cliquer sur le bouton « Créer un compte de transporteur scolaire » :

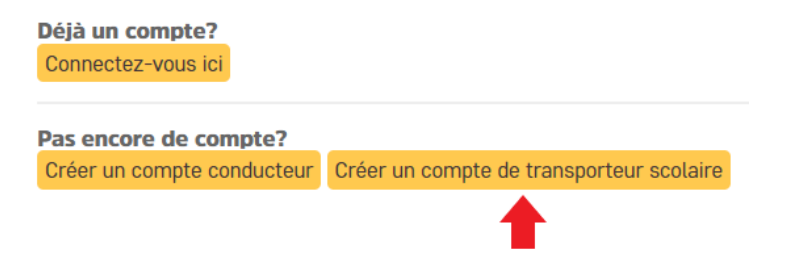

- 2. Une nouvelle page s'affiche afin de vous inscrire.
- 3. Compléter les champs suivants :
  - a. Prénom (Ce champ est obligatoire);
  - b. Nom de famille (Ce champ est obligatoire);
  - c. Numéro de téléphone : Le format du numéro de téléphone et poste téléphonique à utiliser est le suivant : xxx-xxx, xxx (ce champ est obligatoire);
  - d. Rôle demandé : Utiliser la liste déroulante afin de sélectionner le rôle demandé (Responsable, Approbateur ou Responsable et Approbateur) (ce champ est obligatoire). Le rôle Approbateur ou de Responsable et Approbateur vous sera par la suite confirmé par Collecto;
  - e. Type d'emploi : Utiliser la liste déroulante afin de sélectionner le type d'emploi que vous exercez ou celui qui s'en rapproche (Répartiteur, Gérant, Cadre ou Propriétaire) (ce champ est obligatoire);
  - f. Code d'inscription fourni par Collecto : Veuillez inscrire le code d'inscription que vous avez reçu dans la communication annonçant le lancement du Programme. (ce champ est obligatoire).

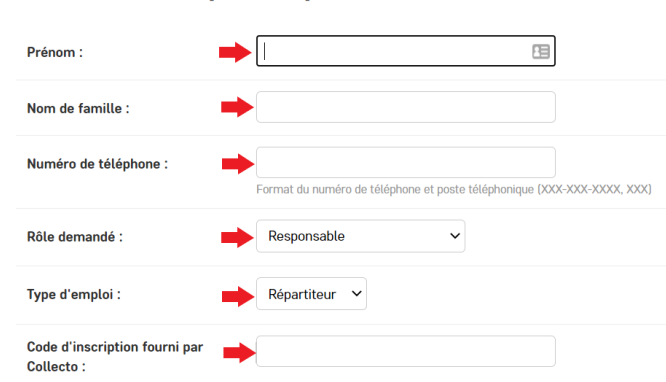

Création d'un compte transporteur scolaire

- g. Courriel (Ce champ est obligatoire)
- h. Mot de passe (Ce champ est obligatoire. Votre mot de passe doit contenir au moins une majuscule, une minuscule et un chiffre et être au moins huit caractères de long.)
- i. Confirmer votre mot de passe (Ce champ est obligatoire. Inscrire le même mot de passe que dans le champ « Mot de passe ».)

| Courriel :             |                                                                                                    |
|------------------------|----------------------------------------------------------------------------------------------------|
| Mot de passe :         | P                                                                                                    |
| Confirmer votre mot de |                                                                                                    |
|                        | Votre mot de passe doit contenir au moins une majuscule, un minuscule et un chiffre et être au moins huit caractères de long |

- 4. Dans la section « Transporteur scolaire » :
  - a. Nom de la compagnie de transport : Veuillez inscrire le nom légal de votre entreprise selon le registraire des entreprises du Québec.
  - b. Numéro d'entreprise du Québec : Veuillez inscrire le numéro d'entreprise du Québec (NEQ) de votre entreprise.

(Vous pouvez rechercher ces informations au Registre des entreprises du Québec.)

| Inscrire le nom légal de votre entreprise selon le registraire des entreprises du Québer<br><u>Québec</u> | c. Vous pouvez rechercher l'information au <u>Registre des entreprises du</u> |
|----------------------------------------------------------------------------------------------------|-------------------------------------------------------------------------------|
| Nom de la compagnie de 📫                                                                                  |                                                                               |
| Numéro d'entreprise du 📫<br>Québec :                                                                      |                                                                               |

- 5. Lire le Consentement de la section « Confirmations » (Obligatoire).
- 6. Cocher la case « J'accepte » (Obligatoire) :

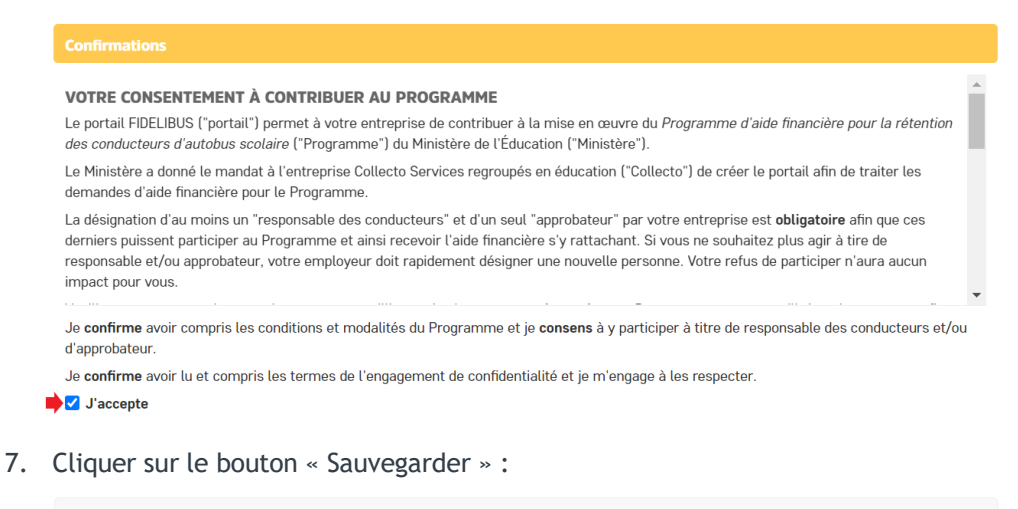

8. Votre compte est maintenant créé.

SAUVEGARDER

## SE CONNECTER AVEC UN COMPTE EXISTANT

- 1. Ouvrir un navigateur (Edge, Google, Firefox Mozilla ou autre).
- 2. Taper dans la barre d'adresse : <u>https://fidelibus.ca/fr/portail/login/</u>. Vous pouvez enregistrer ce lien dans votre navigateur et l'ajouter dans votre liste des favoris.
- 3. Inscrire votre adresse courriel dans la section « Courriel » :

| Fidelibus Aide financière pour conductour<br>d'autobus sociai | s<br>re |
|---------------------------------------------------------------|---------|
| Connectez-vous avec un compte<br>existant                     |         |
| Courriel :                                                    |         |
|                                                               |         |
| Mot de passe :                                                |         |
|                                                               |         |
| Mot de passe oublié ?                                         |         |
| CONNEXION                                                     |         |
|                                                               |         |
| Pas encore de compte?                                         |         |
| Créer un compte conducteur                                    |         |
| Créer un compte de transporteur scolaire                      |         |

4. Inscrire votre mot de passe dans la section « Mot de passe » :

| Fidelibus Add financière pour conductours d'autobus scolaire |  |
|--------------------------------------------------------------|--|
| Connectez-vous avec un compte<br>existant                    |  |
| Courriel :                                                   |  |
| •••                                                          |  |
| Mot de passe :                                               |  |
|                                                              |  |
| Mot de passe oublié ?                                        |  |
| CONNEXION                                                    |  |
|                                                              |  |
| Pas encore de compte?                                        |  |
| Créer un compte conducteur                                   |  |
| Créer un compte de transporteur scolaire                     |  |

- 5. Cliquer sur le bouton « Connexion ».
- 6. Lire le contenu de la page d'accueil qui vous renseignera sur les détails du programme.

# DÉBLOQUER MON COMPTE

Après huit (8) tentatives de connexion, votre compte sera automatiquement bloqué.

Pour débloquer votre compte, vous devez contacter un administrateur. Ainsi, vous devez téléphoner chez Collecto au numéro gratuit 1-877-730-1216.

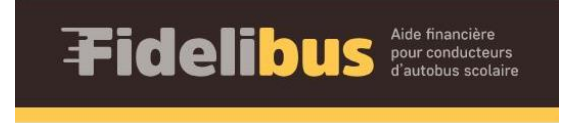

Compte verrouillé: trop de tentatives de connexion. Contactez un administrateur pour déverrouiller votre compte.

## ACCÉDER À TOUTES LES INFORMATIONS AU SUJET DU PROGRAMME

Dans la **section gauche** de votre écran, repérer la section « Informations ». Plusieurs pages d'information s'y retrouvent.

Par exemple, pour accéder à la Foire aux questions, vous devez cliquer sur la page « FAQ » :

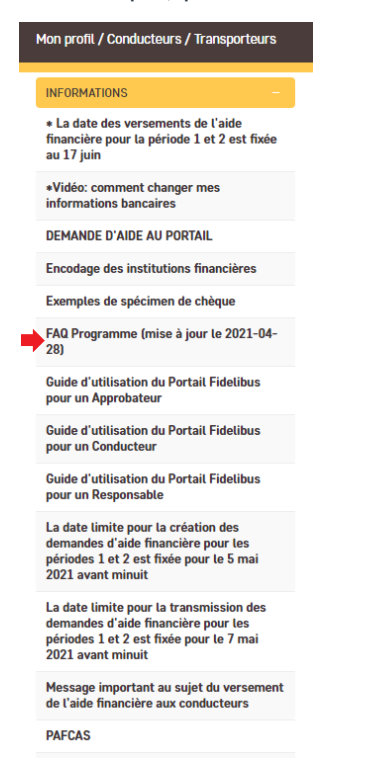

Dans cette nouvelle page, vous devez cliquer sur le carré jaune « FAQ » de la section « Documents » pour ouvrir la pièce jointe :

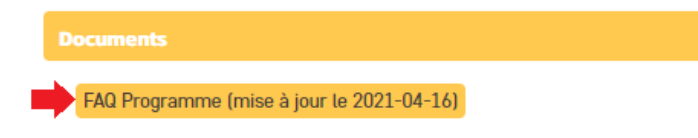

Vous trouverez également le présent guide d'utilisation du portail selon le même principe :

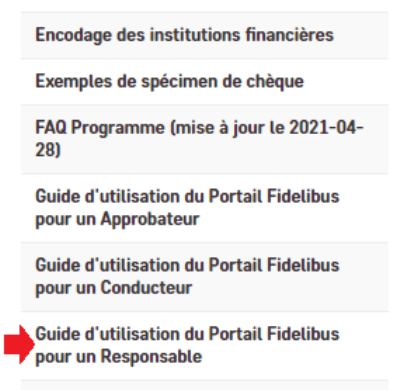

Un document PDF va alors se télécharger sur votre ordinateur dans cette situation.

### **MODIFIER LE PROFIL**

Pour toutes modifications à votre profil, vous devez :

- 1. Accéder à la page « Compléter mon profil » de la section gauche de votre écran.
- 2. Faire les modifications nécessaires.
- 3. Cliquer sur le bouton « Sauvegarder » en bas de page.

## **OBTENIR LE CODE D'INSCRIPTION DES CONDUCTEURS**

Afin d'obtenir le code d'inscription des conducteurs (ce code devra être utilisé par vos conducteurs d'autobus afin qu'ils puissent s'inscrire au Portail Fidelibus), vous devez :

- 1. Accéder à la page « Compléter mon profil » de la section gauche de votre écran.
- 2. Repérer le champ « Code d'inscription conducteurs » de la section « Transporteur scolaire ».

|                                                                                                    | " |                                    |                                                                                          |
|----------------------------------------------------------------------------------------------------|---|------------------------------------|------------------------------------------------------------------------------------------|
| IOFIL –                                                                                                    | - |                                    |                                                                                          |
| mpléter mon profil                                                                                                    |   | Profil                             |                                                                                          |
|                                                                                                    |   | Prénom :                           |                                                                                          |
| FORMATIONS                                                                                                    |   |                                    |                                                                                          |
| La date des versements de l'aide<br>ancière pour la période 1 et 2 est fixée<br>17 juin                                          |   | Nom de famille :                   |                                                                                          |
|                                                                                                    |   |                                    |                                                                                          |
| ideo: comment changer mes<br>ormations bancaires                                                                                 |   | Numéro de téléphone :              |                                                                                          |
| ANDE D'AIDE AU PORTAIL                                                                                                    |   |                                    | Format du numéro de téléphone et poste téléphonique (XXX-XXX-XXXX, XXX)                  |
| dage des institutions financières                                                                                                |   | Rôle demandé :                     | ~                                                                                        |
| nples de spécimen de chèque                                                                                                    |   |                                    | Contactez l'administrateur du portail pour modifier ce champ.                            |
| Programme (mise à jour le 2021-04-                                                                                               |   | Type d'emploi :                    | ~                                                                                        |
| e d'utilisation du Portail Fidelibus<br>' un Approbateur                                                                         |   | Réinitialisation de mot de passe : | Formulaire de changement de mot de passe                                                 |
| de d'utilisation du Portail Fidelibus<br>1r un Conducteur                                                                        |   |                                    |                                                                                          |
| de d'utilisation du Portail Fidelibus                                                                                            |   | Transporteur scolaire              |                                                                                          |
| un Responsable                                                                                                    |   | Nom du transporteur scolaire :     |                                                                                          |
| date limite pour la création des<br>nandes d'aide financière pour les<br>iodes 1 et 2 est fixée pour le 5 mai<br>21 avant minuit |   | Numéro d'entreprise du Québec :    |                                                                                          |
| date limite pour la transmission des<br>mandes d'aide financière pour les<br>riodes 1 et 2 est fixée pour le 7 mai               |   | Code d'inscription conducteurs :   | Ce code devra être utilisé par vos conducteurs d'autobus afin qu'ils puissent s'inscrire |
| 0001                                                                                                    |   |                                    |                                                                                          |

## APPROUVER OU REFUSER LE COMPTE D'UN CONDUCTEUR

Afin de pouvoir compléter une demande d'aide financière, le conducteur doit obligatoirement :

- + Avoir complété son profil.
- + Avoir obtenu le statut « Autorisé » à faire des demandes d'aide financière.

En tant que **Responsable** des conducteurs, vous devez **Autoriser** ou **Refuser** le compte du conducteur afin de lui permettre de pouvoir compléter une demande d'aide financière. Pour y arriver, vous devez :

1. Dans la section gauche de votre écran, accéder à la page « Liste de conducteurs » de la section « Conducteurs ».

| PROFIL               |
|----------------------|
| Compléter mon profil |
|                      |
| INFORMATIONS         |
| FAQ                  |
| PAFCAS               |
|                      |
| CONDUCTEURS          |
| Liste de conducteurs |
|                      |
| DEMANDES             |
| Traiter les demandes |
|                      |

2. Utiliser la case à cocher pour sélectionner le conducteur :

| Sélectionner le ou les conducteurs   |            |
|--------------------------------------|------------|
| Q Rechercher                         |            |
| Action : Crowsen 1 sur 3 sélectionné |            |
| UTILISATEUR                          | STATUT     |
| Ge Test                              | En attente |

3. Utiliser la liste déroulante de la section Action pour « Approuver ce(s) conducteur(s) » ou « Refuser ce(s) conducteur(s) » :

## Sélectionner le ou les conducteurs

| Q Rechercher                         | Rechercher |  |  |
|--------------------------------------|------------|--|--|
| Action : Envoyer 1 sur 3 sélectionné |            |  |  |
| UTILISATEUR                          | STATUT     |  |  |
| ✓ Ge Test                            | En attente |  |  |

4. Cliquer sur le bouton « Envoyer » :

# Sélectionner le ou les conducteurs Q Rechercher Action : Approuver ce(s) conducteur(s) < Envoyer 1 sur 3 sélectionné</td> UTILISATEUR Ge Test En attente

Le statut du conducteur est alors « Approuvé ».

| • | Ge Test | Approuvé |
|---|---------|----------|
|---|---------|----------|

# DEMANDES D'AIDE FINANCIÈRE

# CONSULTER LES DEMANDES D'AIDE FINANCIÈRE

Dans la section gauche de votre écran, vous devez accéder à l'onglet « Traiter les demandes » de la section « DEMANDES » :

| PROFIL               |
|----------------------|
| Compléter mon profil |
|                      |
| INFORMATIONS         |
| FAQ                  |
| PAFCAS               |
|                      |
| CONDUCTEURS          |
| Liste de conducteurs |
|                      |
| DEMANDES             |
| Traiter les demandes |

# FILTRER LES DEMANDES D'AIDE FINANCIÈRE

#### PAR STATUT

Toujours dans la section « Traiter les demandes » de la section « DEMANDES », utiliser la section de droite « Filtre » pour filtrer les demandes. Il est possible de filtrer par un (1) statut à la fois.

Par exemple, si vous souhaitez voir seulement les demandes ayant le statut « En demande », vous devez cliquer sur le texte « En demande » :

| FILTRE                         |
|--------------------------------|
| × Effacer tous les filtres     |
| Par Statut                     |
| Tout                           |
| En attente de vérification des |
| absences                       |
| En demande 🔫                   |
| Conforme                       |
| À reviser                      |
| Inadmissible                   |
| Transmise                      |
| Refusée                        |
| Exportée                       |
| Déposée                        |

### PAR PÉRIODE

Par exemple, si vous souhaitez voir seulement les demandes de la période 1, vous devez cliquer sur le texte « 1 - Sep 2020-Déc 2020 » :

| × Effacer tous les filtres     |
|--------------------------------|
| Par Statut                     |
| Tout                           |
| En attente de vérification des |
| absences                       |
| En demande                     |
| Conforme                       |
| À reviser                      |
| Inadmissible                   |
| Transmise                      |
| Refusée                        |
| Exportée                       |
| Déposée                        |
| Par Période                    |
| Tout                           |
| 1 - Sep 2020-Déc 2020 🚽        |
| 2 - Jan 2021-Mar 2021          |
|                                |

## DÉSACTIVER LE FILTRE

Pour désactiver le filtre, il suffit de cliquer sur le bouton « Effacer tous les filtres » :

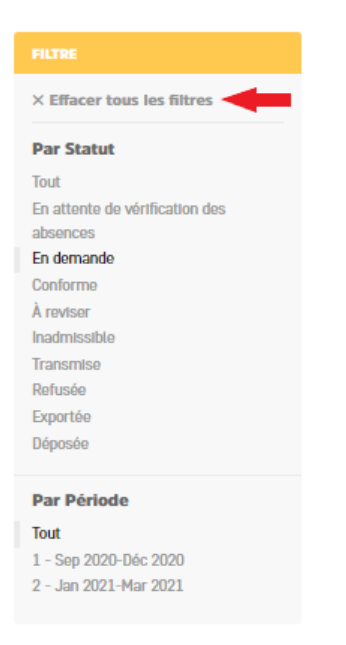

# TRAITER UNE DEMANDE D'AIDE FINANCIÈRE

L'une des responsabilités du responsable des conducteurs est de Traiter les demandes d'aide financière selon les actions suivantes :

- a. Valider les absences;
- b. Valider la (les) demande(s) d'aide financière;
- c. Envoyer en révision (retour vers le conducteur);
- d. Refuser.

#### DEMANDE AVEC LE STATUT « EN DEMANDE »

1. Ouvrir la demande (en cliquant sur le prénom depuis la liste des demandes d'aide financières) ;

| Accueil - Aide financière - Demandes d'aide financière |                                                                                                    |
|--------------------------------------------------------|----------------------------------------------------------------------------------------------------|
| PROFIL -                                               | Sélectionner la ou les demandes d'aide financière                                                                                                    |
| Compléter mon profil                                   | Q Rechercher                                                                                                    |
|                                                        |                                                                                                    |
| INFORMATIONS -                                         | Action : Contraction - Contraction - Contrac |
| FAQ                                                    | PRÉNOM NOM DE FAMILLE NUMÉRO DE TÉLÉPHONE                                                                                                    |
| PAFCAS                                                 | Conducteur                                                                                                    |
| Test image                                             |                                                                                                    |
|                                                        |                                                                                                    |
| CONDUCTEURS -                                          | Π                                                                                                    |
| Liste de conducteurs                                   |                                                                                                    |
|                                                        |                                                                                                    |
| DEMANDES -                                             |                                                                                                    |
| Traiter les demandes                                   |                                                                                                    |
|                                                        |                                                                                                    |

- 2. Valider que les données sont conformes;
- 3. Si les données sont conformes :
  - a. Retourner dans la liste des demandes en cliquant sur le bouton Sauvegarder;

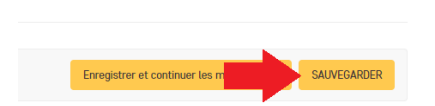

- b. Utiliser la case à cocher pour sélectionner la demande;
- c. Utiliser la liste déroulante pour sélectionner l'option « Valider »;
- d. Cliquer sur le bouton « Envoyer »;

| Accueil • Aide financière • Demandes d'aide financière |                                                   |
|--------------------------------------------------------|---------------------------------------------------|
| PROFIL –                                               | Sélectionner la ou les demandes d'aide financière |
| Compléter mon profil                                   | Q Rechercher                                      |
|                                                        |                                                   |
| INFORMATIONS -                                         | Action : Valider   Envoyer 1 sur 19 sélectionné   |
| FAQ                                                    | PRÉNOM     NOM DE FAMILLE     NUMÉRO DE TÉLÉPHONE |
| PAFCAS                                                 | Conducteur                                        |
| Test image                                             |                                                   |
|                                                        |                                                   |
| CONDUCTEURS -                                          | 0                                                 |
| Liste de conducteurs                                   |                                                   |
|                                                        |                                                   |
| DEMANDES -                                             |                                                   |
| Traiter les demandes                                   |                                                   |

e. La demande obtient le statut « Conforme ».

| RÔLE       | TYPE DE DEMANDE | STATUT    |
|------------|-----------------|-----------|
| Régulier   | Autobus         | Conforme  |
| Régulier   | Autobus         | Transmise |
| Remplaçant | Berline         | À reviser |

f. Un <u>approbateur</u> doit maintenant « Transmettre » la demande pour qu'elle puisse être traitée (voir le guide de l'approbateur ou contacter l'approbateur pour votre organisation).

- 4. Si les données ne sont pas conformes :
  - a. Ouvrir la demande (en cliquant sur le prénom depuis la liste des demandes d'aide financières) ;
  - b. Indiquer un commentaire au conducteur dans le champ « Commentaires » de la section « Autres ». Ce message sera visible pour le conducteur et il pourra corriger sa demande;

| Commentaires du<br>responsable et de<br>l'approbateur : |  |
|---------------------------------------------------------|--|

- c. Retourner dans la liste des demandes en cliquant sur le bouton « Sauvegarder »;
- d. Utiliser la case à cocher pour sélectionner la demande;
- e. Utiliser la liste déroulante pour sélectionner l'option « <u>Envoyer en révision</u> » (retour vers le conducteur pour correction);
- f. Cliquer sur le bouton « Envoyer ».
- g. La demande obtient le statut « À réviser ».
- h. Contacter le conducteur qui doit se connecter sur le portail et réviser sa demande.

OU

- a. Indiquer un commentaire au conducteur dans le champ « Commentaires » de la section « Autres ». Ce message sera visible pour le conducteur.
  - b. Retourner dans la liste des demandes en cliquant sur le bouton « Sauvegarder »;
  - c. Utiliser la case à cocher pour sélectionner la demande;
  - d. Utiliser la liste déroulante pour sélectionner l'option « Refuser »;
  - e. Cliquer sur le bouton « Envoyer ».
  - f. La demande obtient le statut « Refusée ».

#### Note importante

Il est de votre responsabilité d'<u>aviser l'approbateur</u> que des demandes sont traitées (au fur et à mesure ou lorsque toutes les demandes seront validées).

#### DEMANDE AVEC LE STATUT « EN ATTENTE DE VÉRIFICATION DES ABSENCES »

Lorsqu'une demande a le Statut « **En attente de vérification des absences** » (le conducteur a déclaré plus de 3% d'absence), vous devez valider les absences :

1. Ouvrir la demande (en cliquant sur le prénom) :

| Sélectionner la ou les demandes d'aide financière |                |                     |  |
|---------------------------------------------------|----------------|---------------------|--|
| Action : Envoyer 0 sur 1 sélectionné              |                |                     |  |
| PRÉNOM                                            | NOM DE FAMILLE | NUMÉRO DE TÉLÉPHONE |  |
| Genevieve-conductrice                             | Mignault       | 819-111-8282        |  |
| 1 Demande d'aide financière                       |                |                     |  |

- 2. Valider que les données sont conformes.
- 3. Si les données sont conformes :
  - a. Retourner dans la liste des demandes en cliquant sur le bouton « Sauvegarder »;

| Enregistrer et continuer les m | SAU | VEGARDER |
|--------------------------------|-----|----------|

- b. Utiliser la case à cocher pour sélectionner la demande;
- c. Utiliser la liste déroulante pour sélectionner l'option « Valider les absences »;
- d. Cliquer sur le bouton « Envoyer ».

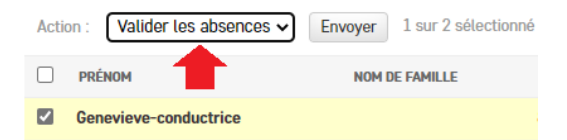

- e. La demande obtient le statut « En demande ».
- 4. Si les données ne sont pas conformes :
  - a. Indiquer un commentaire au conducteur dans le champ « Commentaires » de la section « Autres ». Ce message sera visible pour le conducteur et il pourra corriger sa demande;

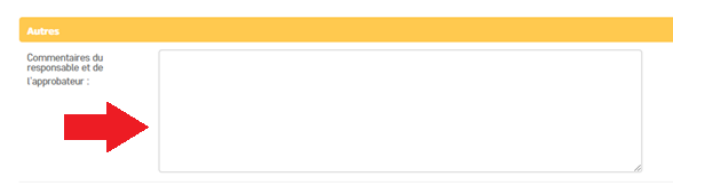

b. Retourner dans la liste des demandes en cliquant sur le bouton « Sauvegarder »;

- c. Utiliser la case à cocher pour sélectionner la demande;
- d. Utiliser la liste déroulante pour sélectionner l'option « Envoyer en révision » (retour vers le conducteur);
- e. Cliquer sur le bouton « Envoyer ».

| Action : | Envoyer en révision 🔨 | <ul> <li>Envoyer</li> </ul> | 1 sur 2 sélectionné |
|----------|-----------------------|-----------------------------|---------------------|
| PRÉ      | NOM                   | NOM                         | DE FAMILLE          |
| Gen      | evieve-conductrice    |                             |                     |

- f. La demande obtient le statut « À réviser ».
  - g. Contacter le conducteur qui doit se connecter sur le portail et réviser sa demande.

#### DEMANDE AVEC LE STATUT « INADMISSIBLE »

Lorsqu'une demande a le Statut « Inadmissible », vous n'avez aucune action à faire.